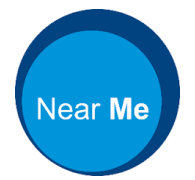

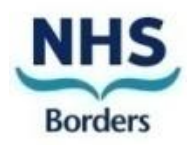

NHS Near Me is a confidential and secure service which allows you to attend your appointment using a video call rather than attending in person.

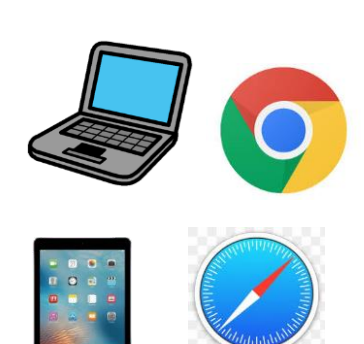

What do I need to make a video call?

- Good internet using:
  - Google chrome (on desktop, laptop, android tablet, android phone)
  - Safari (on iMac, Macbook, iPad, iPhone)
- A quiet room with good lights
- Web camera, speakers, and microphone.

## <u>What next?</u>

|                               | <u>Make a Test call</u>                                                                                    |
|-------------------------------|----------------------------------------------------------------------------------------------------|
| Test call                     | To check that your chosen<br>device is compatible with Near<br>Me                                          |
| Apple Mac or Apple<br>Macbook | From your device open your<br>'web browser' either Google<br>Chrome or Safari                              |
| Address bar                   | Type the below link into your<br>address bar<br><u>https://www.nearme.scot/make-a-test-</u><br><u>call</u> |
| Usually found at the top      |                                                                                                    |

| Near Me                                                                                                    |                                                                                                    |
|----------------------------------------------------------------------------------------------------|----------------------------------------------------------------------------------------------------|
| National Video Conferencing Service:         Testing Only. Calls will not be answered.         Are you ready to make video calls?         Uick the following button to test your device, connection, microsphane, wid web enwares return.         Instrument of the following button to test your device, connection, microsphane, wid web enwares return.         Instrument of the following button to test your device, connection, microsphane, wid web enwares return.         Instrument on actually make a Calls:         Instrument on actually make a Calls:                                                                                                    | Select the 'test call' button and<br>follow the instructions<br>No calls will be answered from<br>this page                                                                                               |
| Vacc Call Solar       Vacc Call Solar                                                                                                    | NHS Near Me checks that you<br>have everything for a video call<br>It will test your microphone,<br>speakers and camera.<br>You might have to press: 'allow<br>access' for your microphone and<br>camera. |
|                                                                                                    | You are now good to go to have<br>a video call using Near Me                                                                                                    |
| NHS Attend Anywhere     Search     Q       Welcome     Image: Comparison of the second of the second of | If you are unable to access Near<br>Me please call the number on<br>your appointment letter to discuss<br>an alternative.                                                                                 |

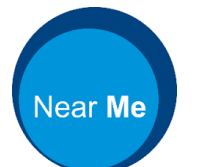

## At the time of your appointment

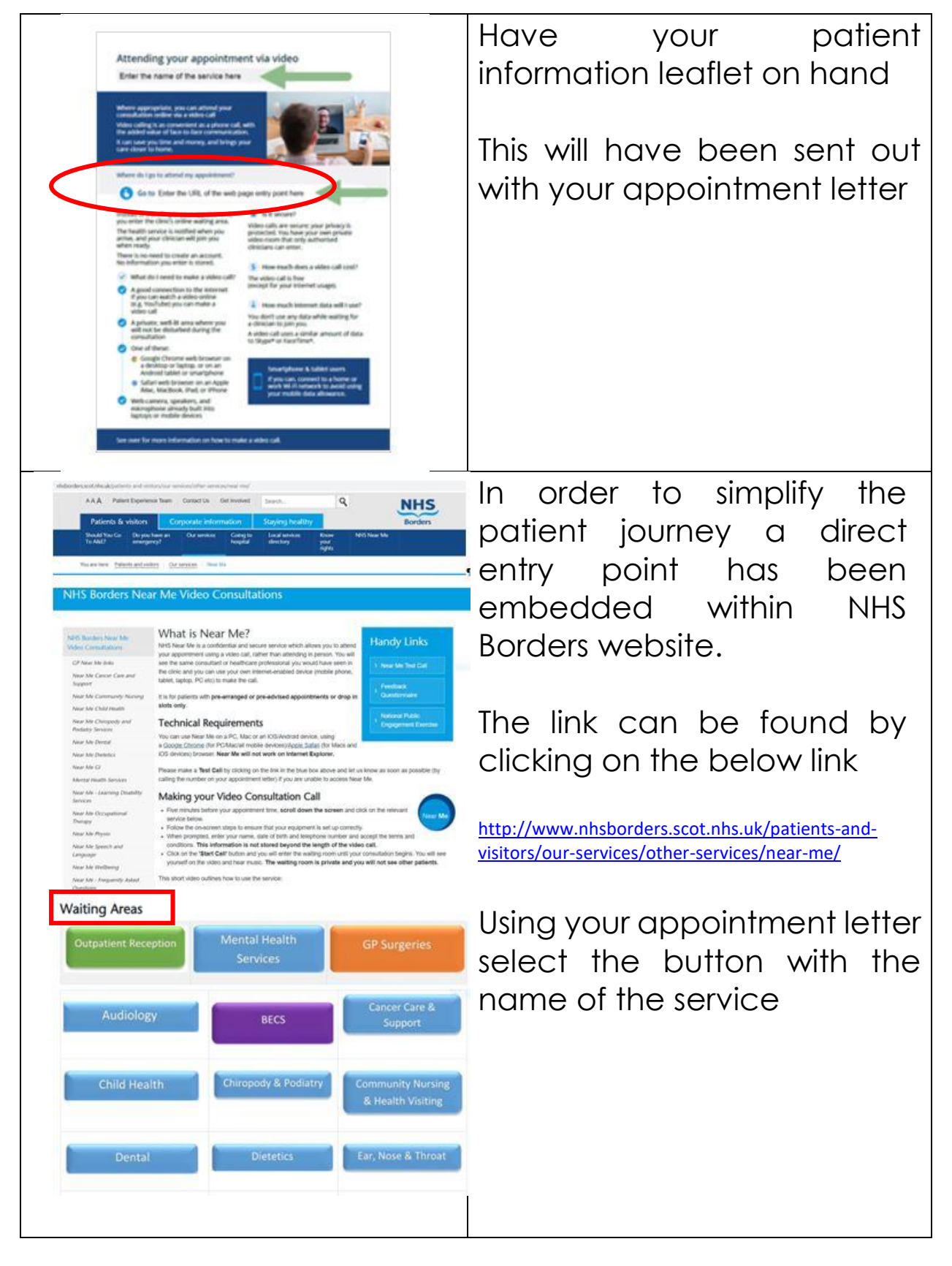

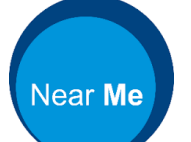

| NHS Borders - NHSB of ter:<br>NHS Borders *D emo Waiting Area*<br>Are you ready to make video calls?<br>Click the following button to test your device, connection,<br>microphone, and web camera setup.<br>Note: This test does not actually make a call.                                                                                                    | You will be taken to this screen.                                                                                                    |
|----------------------------------------------------------------------------------------------------|----------------------------------------------------------------------------------------------------|
| (Windows, Android, MacOS) Use the Google Chrome web browser<br>(MacOS, IOS) Use the Safari web browser<br>Enter the Waiting Area                                                                                                    | Check that you are about to<br>enter an NHS Borders waiting<br>area.                                                                                            |
| Click the following button to enter the<br>NHS Borders "Demo Walting Area" walting area:                                                                                                    | Select the ' <b>start video call'</b><br>button                                                                                                    |
| <u>Setur, guide</u><br>Iroubleshooting                                                                                                    | This will test your connection,<br>speaker, microphone and<br>video are still working                                                                           |
| The person this call is about:         * Mandatory Fleld         First Name*         Last Name*         Date of Birth*         dd       / mm         yyyy         Phone       01632 000 000         Where can you be reached?         This personal information is only used during the call, then deleted.         I accept the Terms of Use and Privacy Policy and agree that NHS Attend Anywhere uses cookies in accordance with its <u>Cookie Policy</u> .                                                      | <ul> <li>When prompted enter your identifiable details :</li> <li>Your first and last name</li> <li>Your date of birth</li> <li>Contact phone number</li> </ul> |
| Continue >                                                                                                    | Then accept the' terms and conditions' and ' <b>continue</b> '                                                                                                  |
| NHS Borders - NHSB Other:         Video Call Setup         Video Call Setup         Please Read!         • This is not an emergency service. If you need emergency care, telephone<br>99         • You are about to enter a Walting Area for NHS Borders         • You sea about to enter a Walting Area for NHS Borders         • You sea tanding the consultation with you will be introduced         • You video call Will open in a new window         • If you experience any issues, click the Refresh button | A box will pop up on the screen'<br>Read the information then                                                                                                   |
| Click Start Call to proceed. Cancel Start Call                                                                                                    | click on the ' <b>start call'</b> button.                                                                                                    |

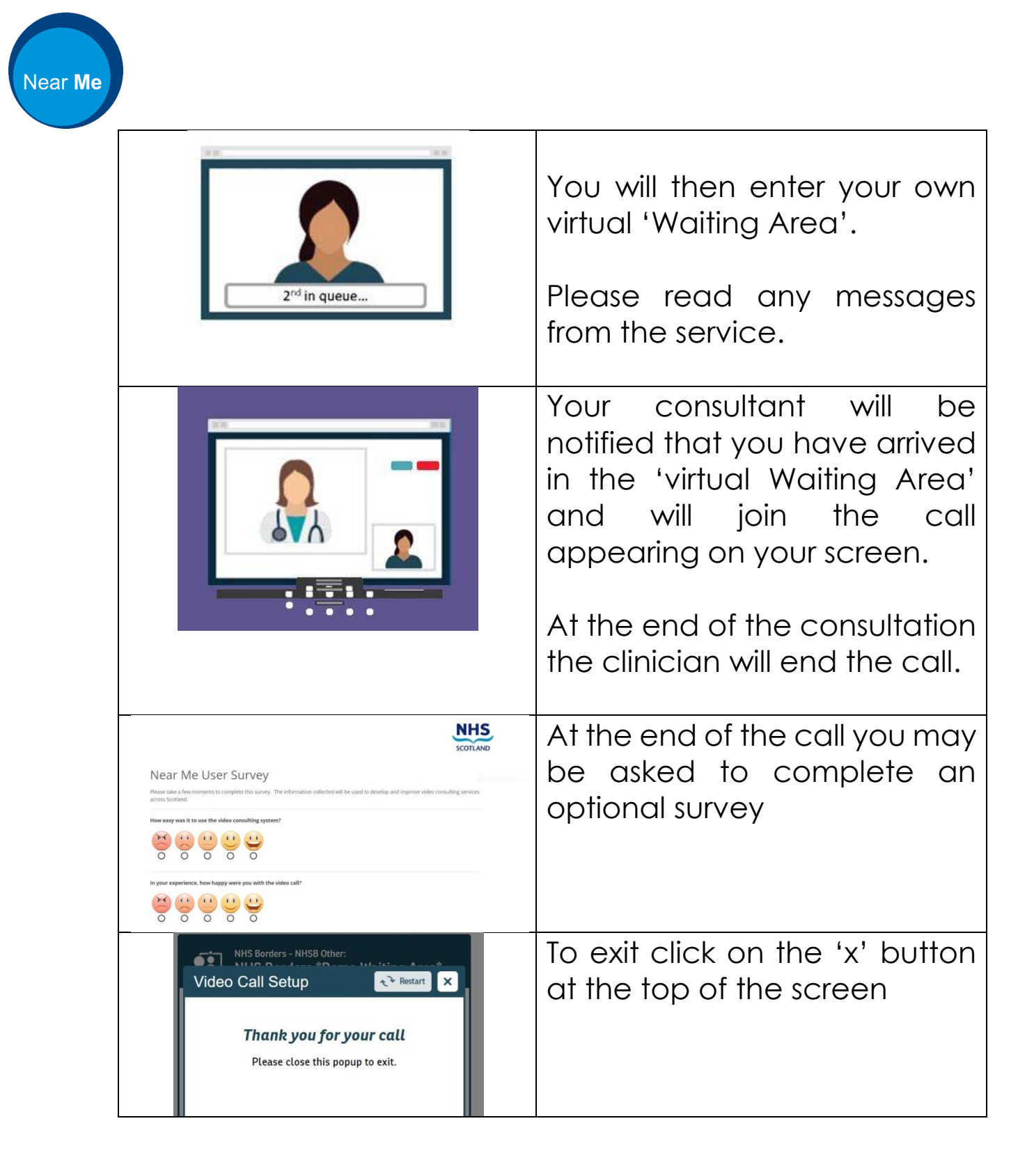